# 版权

未经 精伦电子股份有限公司 明确的书面许可,不得为任何目的、以任何形 式或手段复制或传播本手册的任何部分。

© 本手册的所有版权属于 精伦电子股份有限公司 , 2007年。

# 声明

本产品提供的地图及地图上的各种信息仅供驾驶者参考,不作为任何行政区 划界的依据。

本产品中的信息查询、路径规划及导航结果可能与实际情况有所偏差,对此 直接或间接发生的一切问题,精伦电子股份有限公司将不承担任何责任。

本公司保留对本手册中的印刷错误、软件升级及产品改进等随时进行改动的 权利,将不另行通知。

本手册的解释归 精伦电子股份有限公司 所有。

| 目 | 录 |
|---|---|
|   | - |

| 第一章 界面说明   | 1 |
|------------|---|
| 1.1 地图界面   | 1 |
| 1.2 路线规划界面 | 1 |
| 1.3 导航界面   | 1 |
| 1.4 窗口界面   | 2 |
| 第二章 详细功能   | 2 |
| 2.1 地图查看   | 2 |
| 2.2 输入方法   | 3 |
| 2.3 查询     | 3 |
| 2.4 回家     | 4 |
| 2.5 设置     | 4 |
| 2.6 当前点菜单  | 5 |
| 第三章 常见问题   | 5 |

# 第一章 界面说明

## 1.1 地图界面

在未形成导航路径时,点击地图, 出现如下地图界面。

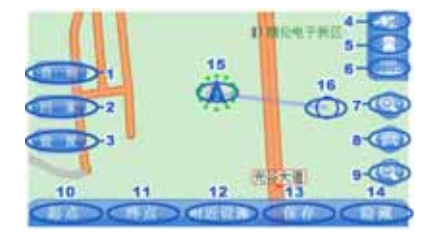

1、查询按钮:进入查询界面。

2、一键回家按钮:以当前点为起点, 预设的家的位置为终点形成导航路 线,并开始导航。

3、设置按钮 :进入相关设置菜单界面。 4、GPS 状态:显示当前 GPS 定位卫星 数,点击后显示 GPS 详细信息。

5、地图显示方式:点击后在三种状态 中切换(地图正北、图随车转和三维 图随车转)。

6、地图比例尺:生成导航路线后,点 击可显示路线的全程图。

7、放大地图 : 以选中点为中心放大地 图。

8、返回车位:回到当前所在位置。

9、缩小地图 : 以选中点为中心缩小地 图。

10、设置当前点为起点。

11、设置当前点为终点。

12、进入当前点附近设施查询界面。

13、保存当前点到家、常用地址或警

告点。

14、隐藏左侧快捷菜单和底部中心点 菜单。

15、当前定位位置。

16、图上当前点。

## 1.2 路线规划界面

当找到目的地,点击设置终点, 计算导航路线后,出现如下界面。

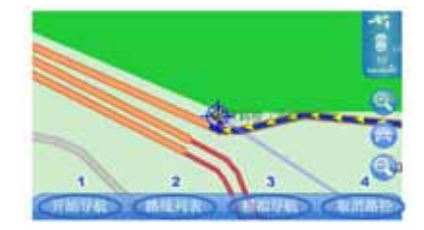

1、开始导航:开始实际行驶导航。

2、路线列表:显示路线中将要经过的 主要道路列表。

3、模拟导航:开始模拟导航。在模拟导航过程中,点击屏幕将暂停模拟导航,可通过下方的选项来选择继续导航还是停止导航,还可以选择不同的模拟导航速度。

4、取消路径:取消当前设定的路线。

## 1.3 导航界面

开始导航和开始模拟导航后,出 现如下地图界面。

#### 第二章 详细功能

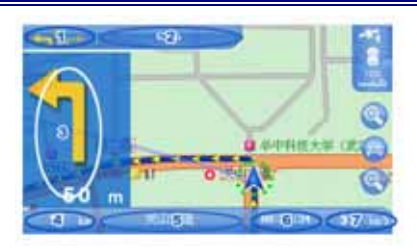

- 1、行车方向和车道信息指示。
- 2、下一道路。
- 3、路口转弯指示。
- 4、距终点距离。
- 5、当前道路。
- 6、距终点所需时间。

## 第二章 详细功能

#### 2.1 地图查看

2.1.1 当前点

当你点击地图上任何位置,图上

将出现一个带十字的圆圈 🗘 ,此点即

为当前点。当前点上将显示您单击的 该点信息。例如,医院,学校,图书 馆或路名,和该点属于哪个区哪个城 市。你可以设置当前点为路径起点、 终点、或者查询当前的附近设施等操 作。

### 2.1.2 移动地图

点击地图后按住并拖动,地图将 随着拖动方向移动。

点击地图后长按不移动,地图将 自动向当前点方向移动。移动的速度 根据当前点和屏幕中心点的距离来决 7、当前速度。

## 1.4 窗口界面

进入主菜单、查询、设置界面时 出现以下这类窗口界面。

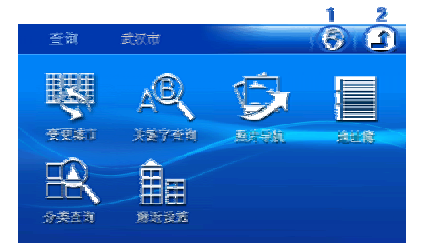

1、一键回地图:返回地图界面。

2、返回上级。

定,距离越大越快,反之越近越慢。 2.1.3 放大地图

点击 🔍 或者滚轮向上滚动 ,可将

地图放大。

## 2.1.4 缩小地图

点击<sup>3</sup>或者滚轮向下滚动,可将 地图缩小。

2.1.5 返回车位

点击<sup>99</sup>后,地图中心回到当前所 在位置。

### 2.1.6 拨轮

滚动拨轮可以调节地图的显示比 例。

## 2.2 输入方法

提供两种输入方法,供查询时输 入文字。

### 2.2.1 手写输入

使用手指或手写笔,在手写窗口 中直接写出单个文字,即可在候选窗 口中显示出识别出的文字,并可通过 候选窗口选择正确文字。

选择"拼音"可切换到拼音首字 母输入。

在道路名后输入"+",可查出输 入道路交叉的所有路口。

在查询时输入"%",可作为通配 符来进行模糊查询。

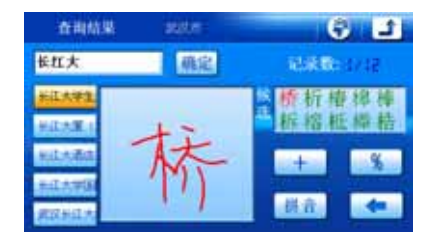

### 2.2.2 拼音首字母输入

输入待查名称的拼音首字母,即 可进行查询。例如:如果要查询"长 江大桥",可输入"CJDQ",即可查出。

选择"手写"可切换到手写输入。

| 查询结果                                                                                                    |   | 363.5 |    |           |   |   | 6  |   | Ĵ, |   |
|----------------------------------------------------------------------------------------------------|---|-------|----|-----------|---|---|----|---|----|---|
| Cabol 燕定                                                                                                    |   |       |    | 3.5 333.5 |   |   |    |   |    |   |
| SC639                                                                                                    | 1 | 2     | 3  | 4         | 5 | 6 | 7  | 8 | 9  | 0 |
| RREAK                                                                                                    | ٨ | B     | C  | D.        | E | F | G  | Н | 1  | J |
| antes at                                                                                                    | K | L.    | X  | N         | 0 | P | Q  | R | S  | T |
| and the lot of the lot of the lot | U | V     | ¥. | X         | Y | Z | e. | 1 | 轁  | - |

## 2.3 查询

在地图界面点击<<br/>
查 · 。<br/>
,出现如下查<br/>
询菜单 ,点击相应图标进入功能菜单。

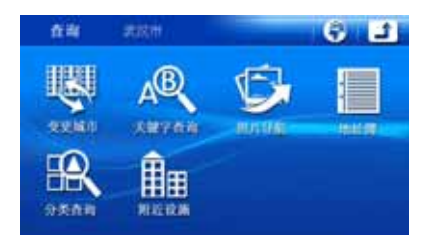

### 2.3.1 变更城市

输入需要查询的城市名称来变更 当前地图城市。

#### 2.3.2 关键字查询

输入需要查询的地址名称,并可 以在地图上定位置。

#### 2.3.3 照片导航

进入电子相册,选择带有 GPS 信 息的照片后,可在图上定位出该点的 位置。

#### 2.3.4 地址簿

通过地址簿,可以查询、删除常 用地址和历史记录。

1、 常用地址

在常用地址中,列出保存在地址 本中的常用的地址。

点击常用地址行可在地图上定位 该地址的位置。

可输入地址的电话号码来查询该 地址。

长按地址行,可对该地址进行编 辑或删除。

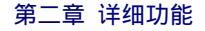

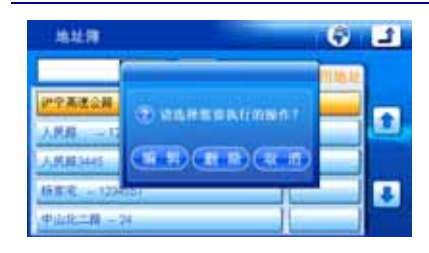

2、 历史记录

历史记录是自动记录查询过的最 近的 20 个地址。

点击历史记录行可在地图上定位 该地址的位置。

长按历史记录行,可删除该历史 记录。

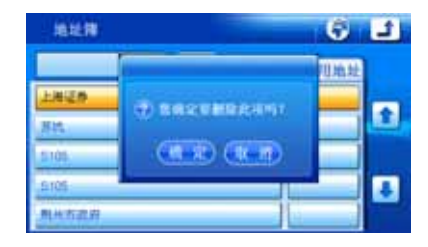

#### 2.3.5 分类查询

可按给出的类别进行分类查找。

#### 2.3.6 附近设施

查询图上当前点周围的全部信息 点、加油站、停车场、车辆服务、休 闲娱乐、宾馆酒店、旅游景点、购物 中心,双击距离显示栏即可由近及远 进行排序。

### 2.4 回家

在地图界面只需点击回家,即可 以从当前点返回家,家的设置详见"保存"。

## 2.5 设置

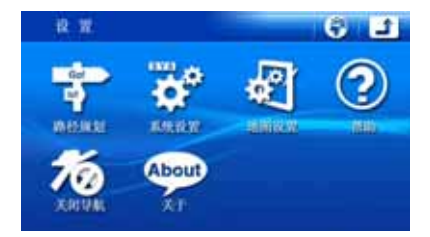

#### 2.5.1 路径规划

设置"路径规划"策略,共有五 种形式:

1、推荐路线:计算每一条路径的道路 类型和速度限制等条件,规划出一条 花费时间最短的路线。

2、距离最短:设置计算到达目的地地 理路线最短的线路。

3、市内快速:优先选择由快速路经过。
 4、一般道路:不走高架等快速道路。
 5、不走高速:选择避开收费的高速公路。

#### 2.5.2 系统设置

1、测速提示:设置测速提示声音的开 或关。

2、违章提示:设置违章提示声音的开 或关。

 3、限速提示:分别设置一般道路、市 内快速和高速公路的最高限速,可选 择"恢复默认"来恢复默认的各类道 路的限速。

4、声明提示:设置是否在启动软件时 出现声明界面。

5、系统初始化:恢复软件全部功能的

4

### Routon Map 导航说明书

#### 出厂设置。

### 2.5.3 地图设置

1、地图方向:设置地图的方向为地图 正北或图随车转。

2、白天/黑夜:设置地图的白天或黑 夜效果。

3、地图颜色 : 设置地图背景颜色为绿 色或黄色。

4、2D/3D:设置地图显示为"二维地 图"或"三维地图"。

#### 2.5.4 帮助

显示本软件的电子帮助。

#### 2.5.5 关闭导航

退出导航软件。

2.5.6 关于

显示生产商和和软件信息。

### 2.6 当前点菜单

在未规划路线时,点击地图,图 下方将显示出当前点菜单,包括起点、 终点、附近设施、保存和隐藏。

#### 2.6.1 起点

设置出发位置,这个功能可以在 无 GPS 信号模拟演示时,设置图上当

## 第三章 常见问题

#### 1、什么是 GPS?

答:GPS 即为 Global Positioning System,中文名全球卫星定位系统, 它是美国国防部开发的系统,将 GPS 卫星传送来的信号,由接收器在地面 接收,以确定使用者所在的精确位置。 前点为起点。在实际导航时,GPS 定 位后软件会以当前定位位置自动设为 起点。

### 2.6.2 终点

将图上当前点设为目的地,根据 路径规划里设置的策略生成行车路 线,并显示导航菜单。

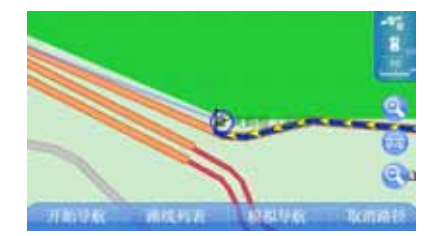

#### 2.6.3 保存

保存当前点到家、常用地址或警告点(如导航再次经过时,会发出提示音警告)。

#### 2.6.4 隐藏

隐藏左侧快捷菜单和底部中心点 菜单。隐藏后,点击显示按钮可重新 显示左侧快捷菜单和底部当前点菜 单。

# 2、为什么有时收不到卫星讯号?

答:GPS 信号无法穿透不透明的固体 物质,因此信号接收会受上方遮蔽物 (高楼、隧道、高架桥等)及天气(阴 雨、雪天)的影响;汽车隔热贴纸含 金属成份或较厚也会影响 GPS 信号接

#### 第三章 常见问题

收;无线通信产品也有可能干扰卫星 接收,导致信号接收不到。

3、为什么实际所在的道路与系统显 示的不同?

答:因为地图数据与实际道路可能存 在差异,所以行车位置可能稍有偏离, 再行驶一段时间后,系统会自动运用 地图定位功能定位到正确位置。

4、不小心将 MMC/SD 卡拔出后将怎样 处理?

答:请先关机,然后插回卡,重新开 机即可。

5、数据升级怎么办?

答:精伦电子股份有限公司会不断对 系统及地图数据进行定期或不定期的 升级,如果用户需要升级,请与当地 代理商联系。 下列情况并不代表本机有问题:

(1)行驶于相近分叉道路上,车位符却 标示在另一条岔路上。

(2)行驶于陡峭的山路上有时会产生 偏离;行驶于密集巷道时,车位符却 标示在相邻道路上;行驶于环形道路 上车位符会偏离道路;行驶于地下停 车场,若回到地面道路上行驶时,车 位符会暂时性偏移。

(3)在宽阔的道路上频繁切换车道会 偶尔产生偏移。